## facilitez votre quotidien grâce à tous les services connectés My Renault

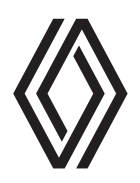

Pour bénéficier pleinement de votre expérience connectée, **créez votre compte My Renault** avant de le synchroniser à votre véhicule. Pour cela, suivez les étapes ci-dessous.

## **#1** - télécharger l'application My Renault

Scannez ces QR codes avec votre smartphone

| spécifique | spécifique |
|------------|------------|
| pays       | pays       |
| insérer QR | insérer QR |
| code       | code       |

ου

téléchargez l'application My Renault sur Google Play ou App Store, depuis votre smartphone

- 2 Créez votre compte My Renault en suivant les instructions affichées sur votre écran
  - Ajoutez votre véhicule avec l'icone « voiture » en bas à gauche de l'écran et saisissez le numéro d'identification de la voiture (VIN). C'est le numéro de châssis qui est inscrit sur votre carte grise

## **#2** - synchroniser votre compte My Renault avec votre véhicule

- Installez-vous au volant de votre voiture, moteur éteint et dans une zone de couverture réseau
- 2 Dans l'application sur votre téléphone, appuyez sur « synchroniser ma Renault », puis sur « commencer » et enfin sur « continuez »
- 3 Allumez votre moteur. Dans la fenêtre qui s'ouvre dans le système multimédia de votre voiture, acceptez le partage des données
- Dans l'application sur votre téléphone, appuyez sur le bouton « c'est fait » puis sur « afficher le code »
- 5 Un code à 6 chiffres s'affiche sur l'écran de la voiture
- 6 Saisissez ce code dans la fenêtre de l'application de votre téléphone et appuyez sur « c'est parti »